## Scanning Tests in Aware with <u>Constructed Response</u> questions

The 2016-2017 Aware Item/Test Bank gives you the option to choose Constructed Response questions. These are open-ended questions that appear on the bubble sheet as a box \_\_\_\_\_\_\_.

Eduphoria will not analyze the test until you have gone in and answered the constructed response items for EACH student. When you scan them in, they will NOT show up until you follow these steps:

- 1. Go to the Analyze Tab and choose "Tests Available". Find your test.
- 2. Choose the class/classes that you tested. Look at the bottom of the screen.
- 3. You will see "Enter Answers". Click on it.

| Period 00 (HR04-01)                   |    |                                                | Group | Die Tascher Taste    | Canon Tests     | Critical Assessments |                                                             |
|---------------------------------------|----|------------------------------------------------|-------|----------------------|-----------------|----------------------|-------------------------------------------------------------|
| MATH 4<br>Period 01 (E405-01)         |    |                                                | ,     | - Py Heating Feature | - Health Health |                      |                                                             |
| MATH 4<br>Period 01 (E405-02)         |    | HOMEROOM 04, Period 00<br>Student Count: 13    |       |                      |                 |                      |                                                             |
| SCIENCE/HLTH 4<br>Period 01 (E406-01) | 00 | MATH 4, Feriod 01                              |       |                      |                 |                      |                                                             |
| SCIENCE/HLTH 4<br>Period 01 (E406-02) |    | Student Count: 13                              |       |                      |                 |                      |                                                             |
| Period 01 (E412-01)                   | 25 | MATH 4, Period 01<br>Student Count: 14         |       |                      |                 |                      |                                                             |
| All My Students                       |    |                                                |       |                      |                 |                      |                                                             |
| Reports                               |    | SUBACCHETFI 4, Period 01<br>Student Count: 13  |       |                      |                 |                      |                                                             |
|                                       | 25 | SCIENCE/HLTH 4, Period 01<br>Student Count: 14 |       |                      |                 |                      |                                                             |
|                                       |    | CITIZENSHIP 4, Period 01<br>Student Count: 13  |       |                      |                 |                      |                                                             |
|                                       |    |                                                |       |                      |                 |                      |                                                             |
|                                       |    |                                                |       |                      |                 |                      |                                                             |
|                                       |    |                                                |       |                      |                 |                      |                                                             |
|                                       |    |                                                |       |                      |                 |                      |                                                             |
|                                       |    |                                                |       |                      |                 |                      |                                                             |
|                                       |    |                                                |       |                      |                 |                      |                                                             |
|                                       |    |                                                |       |                      |                 |                      |                                                             |
| Team Management                       |    |                                                |       |                      |                 |                      |                                                             |
| Stat My Teams                         |    |                                                |       |                      |                 |                      |                                                             |
| 🎎 Create a New Team                   |    |                                                |       |                      |                 |                      |                                                             |
|                                       |    |                                                |       |                      |                 |                      | 🔅 Print Answer Sheets 🖉 Enter Answers 🍗 Use Response Pads 🄮 |
|                                       |    |                                                |       |                      |                 |                      |                                                             |

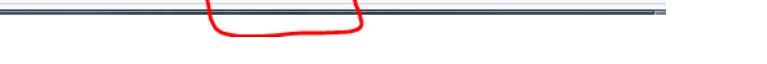

4. You will see each student listed (see next page for screenshots).

🐚 Use Response Pads 🛛 🎱 Start Online Testing

a. Click on a student.

📝 Enter Answers

踚 Print Answer Shee

- b. Type in their answer from their test bubble sheet into each constructed answer question box.
- c. Click SAVE at the bottom of the screen. You must SAVE each student before going to the next.
- 5. Scores should now be available.

## Enter Test Scores for Mr. Hull's 2nd Six Weeks Test (16-17)

Select a student to enter scores.

| 1.  |                                                                                                    |     |             | 0 to 3                                                                                                    |
|-----|----------------------------------------------------------------------------------------------------|-----|-------------|----------------------------------------------------------------------------------------------------|
| 2.  | ○ F                                                                                                    | 0 G | Он          | 0 1                                                                                                    |
|     | <u> </u>                                                                                                    | 00  | 0 11        | 0,                                                                                                    |
| 3.  | A                                                                                                    | ОВ  | 🔾 с         | D                                                                                                    |
| 4   |                                                                                                    | 0.0 | <b>—</b> 11 |                                                                                                    |
| 4.  | U F                                                                                                    | U G | П           | 0,1                                                                                                    |
| 5.  |                                                                                                    |     |             | ####.###                                                                                                    |
| -   | 0 -                                                                                                    | 0.0 | <b>O</b>    | 0.                                                                                                    |
| 6.  | ∪ F                                                                                                    | G   | ⊢н          |                                                                                                    |
| 7.  | Ο Α                                                                                                    | ОВ  | ○ c         |                                                                                                    |
|     |                                                                                                    |     |             |                                                                                                    |
| 8.  | 0 F                                                                                                    | G   | 🔵 н         | 🔾 L 🖉                                                                                                    |
| 9.  |                                                                                                    |     |             | 1,800 or 1,800 bags of popcorn                                                                                                    |
|     |                                                                                                    |     |             |                                                                                                    |
| 10. |                                                                                                    |     |             | 180                                                                                                    |
|     | •                                                                                                    |     |             |                                                                                                    |
| 11. | U A                                                                                                    | ⊖в  | 00          | 0 D                                                                                                    |
| 12. | 0 F                                                                                                    | G   | 🔾 н         | O 1                                                                                                    |
|     | ~                                                                                                    | ~   | _           | 0                                                                                                    |
| 13. | Ο Α                                                                                                    | ⊖в  | ⊖ c         | D                                                                                                    |
| 14. | ○ F                                                                                                    | G   | Он          | <u>ا</u> ا                                                                                                    |
|     |                                                                                                    | -   |             |                                                                                                    |
| 15. | Ο Α                                                                                                    | ОВ  | О С         | D                                                                                                    |
|     | <ol> <li>1.</li> <li>2.</li> <li>3.</li> <li>4.</li> <li>5.</li> <li>6.</li> <li>7.</li> <li>8.</li> <li>9.</li> <li>10.</li> <li>11.</li> <li>12.</li> <li>13.</li> <li>14.</li> <li>15.</li> </ol> | 1.  | 1.          | 1.         2.       Image: F       Image: G       Image: F         3.       Image: A       Image: B       Image: C         4.       Image: F       Image: G       Image: F         5.       Image: F       Image: G       Image: F         6.       Image: F       Image: G       Image: F         7.       Image: A       Image: B       Image: C         8.       Image: F       Image: G       Image: F         9.       Image: Image: F       Image: G       Image: F         10.       Image: Image: Image: F       Image: F       Image: F         11.       Image: Image: A       Image: F       Image: F       Image: F         11.       Image: Image: A       Image: F       Image: F       Image: F       Image: F         12.       Image: Image: F       Image: Image: Image: F       Image: Image: F       Image: Image: F       Image: Image: Image: F       Image: Image: Image: F         13.       Image: Image: F       Image: Image: Image: F       Image: Image: |

| 24. OF GGH J        |      |
|---------------------|------|
| 25. O A O B O C O D |      |
| 26. OF GGH J        |      |
| ·· · · · · · ·      |      |
|                     | Save |
|                     |      |